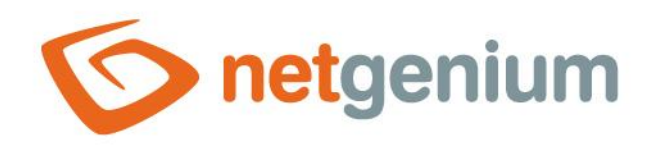

# Instalace Firebird 5.0 Framework NET Genium

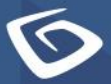

netgenium.com

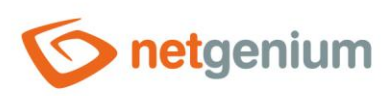

# Obsah

| 1 | In | stalace databázového serveru Firebird                                  | 3   |
|---|----|------------------------------------------------------------------------|-----|
| 1 | .1 | Stažení instalátoru                                                    | 3   |
| 1 | .2 | Instalace Firebird                                                     | 3   |
| 1 | .3 | Editace souboru "C:\Program Files\Firebird\Firebird_5_0\firebird.conf" | 6   |
| 1 | .4 | Zjištění verze databázového serveru Firebird                           | 6   |
| 1 | .5 | Restart databázového serveru Firebird                                  | 7   |
| 2 | In | stalace FlameRobin                                                     | . 9 |
| 2 | .1 | Stažení instalátoru FlameRobin                                         | 9   |
| 2 | .2 | Instalace FlameRobin                                                   | 9   |
| 2 | .3 | Registrace existující databáze                                         | .11 |

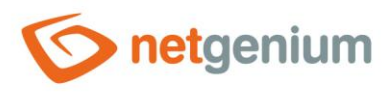

# 1 Instalace databázového serveru Firebird

#### 1.1 Stažení instalátoru

- Stáhněte instalátor databázového serveru Firebird 5.0, který naleznete na jeho oficiálních stránkách <u>http://www.firebirdsql.org/en/downloads/</u> pod kategorií "Server Packages". Na výběr je z několika variant zvlášť pro 32 bitové a 64 bitové systémy.
- 🗇 Stáhněte variantu "Windows executable installer, recommended for first-time users" dle vašeho systému.
- **1** Tato příručka se věnuje instalaci Firebirdu verze 5.0.2 ve verzi SuperServer.

### 1.2 Instalace Firebird

- Po spuštění instalátoru můžete obdržet od systému dotaz, zdali chcete instalátoru povolit provádění změn ve vašem počítači – vyberte "Ano".
- V dalším kroku vyberte požadovaný jazyk instalace, přečtěte si a odsouhlaste licenční smlouvu, přečtěte si informace a vyberte umístění, kam se má Firebird nainstalovat.
- **0** *Výchozí cesta je "C:\Program Files\Firebird\Firebird\_5\_0", tuto cestu neměňte.*
- Zvolte součásti, které mají být nainstalovány (ponechejte zaškrtnuté možnosti "Serverové součásti" a "Nástroje pro vývoj a správu").

| Zaškrtněte součásti, kte<br>Pokračujte klepnutím na | ré mají být nainstalovány; součásti, které se nemaj<br>tlačítko Další. | í instalovat, ponechte r | iezaškrtnuté. |
|-----------------------------------------------------|------------------------------------------------------------------------|--------------------------|---------------|
| Plná instalace serveru                              | a vývojových nástrojů.                                                 |                          | ~             |
| Serverové součásti                                  |                                                                        |                          | 5,6 MB        |
| Nástroje pro vývoj                                  | a správu                                                               |                          | 13,3 MB       |
| Klientské součásti                                  |                                                                        |                          | 64,8 MB       |
|                                                     |                                                                        |                          |               |

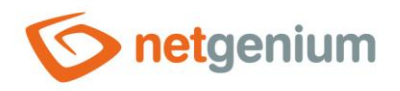

| 🖙 – vyderte složku v nadidce Start, resp. kliknete na tlačitko "Dalsi". – |  |
|---------------------------------------------------------------------------|--|
|---------------------------------------------------------------------------|--|

| r <b>berte slozku v nabidce Start</b><br>Kam má průvodce instalací umístit zástupce aplikace?                                                                                                    |                                                      |                                                                                                    |
|----------------------------------------------------------------------------------------------------|------------------------------------------------------|----------------------------------------------------------------------------------------------------|
|                                                                                                    |                                                      |                                                                                                    |
| Průvodce instalací vytvoří zástupce aplikace v následující složce                                                                                                    | nabídky Start.                                       |                                                                                                    |
| Pokračujte klepnutím na tlačítko Další. Chcete-li zvolit jinou složku, klepr                                                                                                    | iěte na tlačítko Procházet                           |                                                                                                    |
| Firebird 5.0 (x64)                                                                                                    |                                                      | Procházet                                                                                                    |
|                                                                                                    |                                                      |                                                                                                    |
|                                                                                                    |                                                      |                                                                                                    |
|                                                                                                    |                                                      |                                                                                                    |
|                                                                                                    |                                                      |                                                                                                    |
|                                                                                                    |                                                      |                                                                                                    |
|                                                                                                    |                                                      |                                                                                                    |
|                                                                                                    |                                                      |                                                                                                    |
|                                                                                                    |                                                      |                                                                                                    |
|                                                                                                    |                                                      |                                                                                                    |
|                                                                                                    |                                                      |                                                                                                    |
|                                                                                                    |                                                      |                                                                                                    |
|                                                                                                    |                                                      |                                                                                                    |
|                                                                                                    |                                                      |                                                                                                    |
| Dále zvolte "Spustit Firebird v mo                                                                                                    | Zpět Da                                              | ší Storno                                                                                                    |
| Dále zvolte "Spustit Firebird v me<br>úvodce instalací - Firebird 5.0.2.1613 (x64)                                                                                                    | Zpēt Da                                              | iší Storno<br>Crver".<br>- ×                                                                                                    |
| Dále zvolte "Spustit Firebird v me<br>ůvodce instalací - Firebird 5.0.2.1613 (x64)<br>olte další úlohy<br>Které další úlohy mají být provedeny?                                                                                                    | Zpět Da                                              | ší Storno<br>Prver".<br>- · ×                                                                                                    |
| Dále zvolte "Spustit Firebird v mo<br>ůvodce instalací - Firebird 5.0.2.1613 (x64)<br>olte další úlohy<br>Které další úlohy mají být provedeny?<br>zvolte další úlohy, které mají být provedeny v průběhu instalace produkt<br>tlačítko Další.                                                                                                    | Zpět Da<br>Ódu SuperSe                               | iší Storno<br>CERVET".<br>– – ×<br>Keklepnutím na                                                                                                    |
| Dále zvolte "Spustit Firebird v me<br>růvodce instalací - Firebird 5.0.2.1613 (x64)<br>olte další úlohy<br>Které další úlohy mají být provedeny?<br>Zvolte další úlohy, které mají být provedeny v průběhu instalace produkt<br>tačíko Další.<br>Zvolte architekturu serveru:                                                                                                    | Zpět Da<br>Ódu SuperSe                               | iší Storno<br>CERVET".<br>– – ×<br>(CONTRACTION NOT NOT NOT NOT NOT NOT NOT NOT NOT N                                                                                                    |
| Dále zvolte "Spustit Firebird v me<br>úvodce instalací - Firebird 5.0.2.1613 (x64)<br>olte další úlohy<br>Které další úlohy mají být provedeny?<br>zvolte další úlohy, které mají být provedeny v prôběhu instalace produkt<br>tlačítko Další.<br>Zvolte architekturu serveru:<br>Spustit Firebird v módu Classic server                                                                                                    | Zpět Da<br>Ódu SuperSe                               | iší Storno<br>CERVET".<br>– – ×<br>Kekepnutím na                                                                                                    |
| Dále zvolte "Spustit Firebird v mo<br>"vodce instalací - Firebird 5.0.2.1613 (x64)<br>olte další úlohy<br>Které další úlohy mají být provedeny?<br>Zvolte další úlohy, které mají být provedeny v průběhu instalace produkt<br>tlačítko Další.<br>Zvolte architekturu serveru:<br>Spustit Firebird v módu Classic server<br>Spustit Firebird v módu SuperClassic server                                                                                                    | Zpět Da<br>Ódu SuperSe                               | iší Storno<br>CERVET".<br>– – ×<br>(Cerver)<br>(te klepnutím na                                                                                                    |
| Dále zvolte "Spustit Firebird v mo<br>ůvodce instalací - Firebird 5.0.2.1613 (x64)<br>olte další úlohy Které další úlohy mají být provedeny?<br>zvolte další úlohy, které mají být provedeny v prôběhu instalace produkt tačítko Další.<br>Zvolte architekturu serveru:<br>Spustit Firebird v módu Classic server<br>Spustit Firebird v módu SuperClassic server<br>Použit Hlídače pro řízení serveru?                                                                                                    | Zpět Da                                              | iší Storno<br>CERVET".<br>- · · ×<br>(Cerver)<br>te klepnutím na                                                                                                    |
| Dále zvolte "Spustit Firebird v mo<br>ůvodce instalací - Firebird 5.0.2.1613 (x64)<br>olte další úlohy Které další úlohy mají být provedeny?<br>Zvolte další úlohy, které mají být provedeny v průběhu instalace produkt tlačítko Další.<br>Zvolte architekturu serveru:<br>Spustit Firebird v módu Classic server<br>Použít Hlídače pro řízení serveru?<br>Spustit Firebird v módu SuperClassic server<br>Spustit Firebird v módu SuperClassic server<br>Spustit Firebird v módu SuperServer                                                                                                    | Zpēt Da                                              | iší Storno<br>CERVET".<br>– – ×<br>(Cérver)<br>Ite klepnutím na                                                                                                    |
| Dále zvolte "Spustit Firebird v mo<br>ůvodce instalací - Firebird 5.0.2.1613 (x64)<br>olte další úlohy Které další úlohy, které mají být provedeny v průběhu instalace produkt tlačítko Další.<br>Zvolte další úlohy, které mají být provedeny v průběhu instalace produkt tlačítko Další.<br>Zvolte architekturu serveru:<br>Spustit Firebird v módu Classic server<br>Použít Hlídače pro řízení serveru?<br>Spustit Firebird v módu SuperClassic server<br>Použít Hlídače pro řízení serveru?                                                                                                    | Zpēt Da                                              | iší Storno<br>CERVET".<br>– – ×<br>(Cerver)<br>(te klepnutím na                                                                                                    |
| Dále zvolte "Spustit Firebird v mo<br>uvodce instalací - Firebird 5.0.2.1613 (x64)<br>olte další úlohy<br>Které další úlohy, které mají být provedeny v průběhu instalace produkt tlačíko Další.<br>Zvolte architekturu serveru:<br>Spustit Firebird v módu Classic server<br>Spustit Firebird v módu Classic server<br>Spustit Firebird v módu SuperClassic server<br>Spustit Firebird v módu SuperClassic server<br>Použit Hlídače pro řízení serveru?<br>Spustit Firebird v módu SuperServer<br>Použit Hlídače pro řízení serveru?<br>Spustit Firebird v módu SuperServer<br>Použit Hlídače pro řízení serveru?<br>Spustit Firebird server jako:<br>Spustit Firebird server jako:                                                                                                    | Zpēt Da                                              | iší Storno<br>CERVET".<br>– – ×<br>(Cerver)<br>(te klepnutím na                                                                                                    |
| Dále zvolte "Spustit Firebird v ma<br>uvodce instalací - Firebird 5.0.2.1613 (x64)<br>olte další úlohy<br>Které další úlohy, které mají být provedeny v průběhu instalace produkt tlačíko Další.<br>Zvolte architekturu serveru:<br>Spustit Firebird v módu Classic server<br>Spustit Firebird v módu Classic server<br>Spustit Firebird v módu SuperClassic server<br>Spustit Firebird v módu SuperClassic server<br>Spustit Firebird v módu SuperServer<br>Použít Hildače pro řízení serveru?<br>Spustit Firebird server jako:<br>Spustitě Firebird server jako:<br>Spustět Firebird server jako:<br>Spustět Firebird server jako:<br>Spust | Zpēt Da                                              | iší Storno<br>CERVET".<br>– – ×<br>(Cerver)<br>(te klepnutím na                                                                                                    |
| Dále zvolte "Spustit Firebird v me<br>vodce instalací - Firebird 5.0.2.1613 (x64)<br>olte další úlohy<br>Které další úlohy mají být provedeny?<br>Zvolte další úlohy, které mají být provedeny v průběhu instalace produkt tlačítko Další.<br>Zvolte achitekturu serveru:<br>Spustit Firebird v módu Classic server<br>Spustit Firebird v módu SuperClassic server<br>Použit Hlídače pro řízení serveru?<br>Spustit Firebird v módu SuperServer<br>Použit Hlídače pro řízení serveru?<br>Spustit Firebird v módu SuperServer<br>Spustit Firebird server jako:<br>Spustět Firebird server jako:<br>Spustět Jako Aplikaci?<br>Spustět jako Službu?                                                                                                    | Zpět Da<br>Ódu SuperSe                               | iší Storno<br>Crver".<br>– – ×<br>ite klepnutím na                                                                                                    |
| Dále zvolte "Spustit Firebird v me<br>vůvodce instalací - Firebird 5.0.2.1613 (x64)<br>olte další úlohy<br>Které další úlohy mají být provedeny?<br>Zvolte další úlohy, které mají být provedeny v průběhu instalace produkt<br>tačíko Další.<br>Zvolte architekturu serveru:<br>Spustit Firebird v módu Classic server<br>Spustit Firebird v módu SuperClassic server<br>Použít Hlídače pro řízení serveru?<br>Spustit Firebird v módu SuperServer<br>Použít Hlídače pro řízení serveru?<br>Spustit Firebird server jako:<br>Spouštět jako Aplikaci?<br>Spouštět jako Službu?<br>Spustit Firebird automaticky při startu systému?                                                                                                    | Zpět Da<br>Ódu SuperSe                               | iší Storno<br>CERVET".<br>– – ×<br>(Cerver)<br>(Cerver)<br>(Cer |
| Dále zvolte "Spustit Firebird v me<br>vůvodce instalací - Firebird 5.0.2.1613 (x64)<br>olte další úlohy<br>Které další úlohy<br>Které další úlohy, které mají být provedeny v průběhu instalace produkt<br>tačíko Další.<br>Zvolte architekturu serveru:<br>Spustit Firebird v módu Classic server<br>Spustit Firebird v módu SuperClassic server<br>Použít Hlídače pro řízení serveru?<br>Spustit Firebird v módu SuperServer<br>Použít Hlídače pro řízení serveru?<br>Spustit Firebird server jako:<br>Spouštět jako Aplikaci?<br>Spouštět jako Službu?<br>Spustit Firebird automaticky při startu systému?<br>Spustit Firebird automaticky při startu systému?<br>Spustit Firebird automaticky při startu systému?                                                                                                    | Zpět Da                                              | iší Storno<br>CERVET".<br>– – ×<br>(Cerver)<br>(Cerver)<br>(Cer |
| Dále zvolte "Spustit Firebird v me<br>Dále zvolte "Spustit Firebird v me<br>růvodce instalací - Firebird 5.0.2.1613 (x64)<br>olte další úlohy<br>Které další úlohy<br>Které další úlohy, které mají být provedeny v průběhu instalace produkt<br>tačíko Další.<br>Zvolte architekturu serveru:<br>Spustit Firebird v módu Classic server<br>Spustit Firebird v módu SuperClassic server<br>Použit Hlídače pro řízení serveru?<br>Spustit Firebird v módu SuperServer<br>Použit Hlídače pro řízení serveru?<br>Spouštět Firebird server jako:<br>Spouštět Jako Aplikaci?<br>Spouštět jako Aplikaci?<br>Spouštět jako Službu?<br>Spustit Firebird automaticky při startu systému?<br>Vytvořit klientskou knihovnu GDS32.DLL pro podporu starších aplikac                                                                                                    | Zpět Da<br>Ódu SuperSe<br>u Firebird, a pak pokračuj | iší Storno<br>CERVET".<br>– – ×<br>(Cerver)<br>(te klepnutím na                                                                                                    |
| Dále zvolte "Spustit Firebird v me<br>vůvodce instalací - Firebird 5.0.2.1613 (x64)<br>olte další úlohy<br>Které další úlohy<br>Které další úlohy, které mají být provedeny v průběhu instalace produkt<br>tlačítko Další.<br>Zvolte architekturu serveru:<br>Spustit Firebird v módu Classic server<br>Spustit Firebird v módu SuperClassic server<br>Použit Hlídače pro řízení serveru?<br>Spustit Firebird v módu SuperServer<br>Použit Hirdače pro řízení serveru?<br>Spustit Firebird server jako:<br>Spustět Firebird server jako:<br>Spustět Firebird server jako:<br>Spustět Firebird automaticky při startu systému?<br>Spustět Firebird automaticky při startu systému?<br>Kopírovat Firebird klientskou knihovnu do složky <system>?<br/>Vytvořit klientskou knihovnu GDS32.DLL pro podporu starších aplikace</system>                                                                                                    | Zpět Da<br>Ódu SuperSe<br>u Firebird, a pak pokračuj | iší Storno<br>CERVET".<br>– – – ×<br>(Cerver)<br>Ite klepnutím na                                                                                                    |
| Dále zvolte "Spustit Firebird v mo<br>vodce instalací - Firebird 5.0.2.1613 (x64)<br>bite další úlohy<br>Které další úlohy mají být provedeny?<br>Zvolte další úlohy, které mají být provedeny v průběhu instalace produkt tiačtko Další.<br>Zvolte architekturu serveru:<br>Spustit Firebird v módu Classic server<br>Použit Hifdače pro řízení serveru?<br>Spustit Firebird v módu SuperClassic server<br>Použit Hifdače pro řízení serveru?<br>Spustit Firebird v módu SuperServer<br>Spustit Firebird server jako:<br>Spustět Firebird server jako:<br>Spustět Firebird server jako:<br>Spustět Firebird automaticky při startu systému?<br>Kopírovat Firebird klientskou knihovnu do složky <system>?<br/>Vytvořit klientskou knihovnu GDS32.DLL pro podporu starších aplikac</system>                                                                                                    | Zpět Da<br>Ódu SuperSe<br>u Firebird, a pak pokračuj | iší Storno<br>CERVET".<br>- · · · · · · · · · · · · · · · · · · ·                                                                                                    |

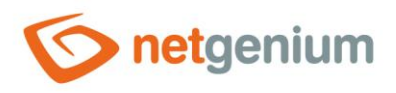

V dalším kroku můžete nastavit volitelné heslo pro systémového správce databáze – toto pole nechte prázdné, čímž se automaticky použije výchozí heslo "masterkey".

| Usels are CYCDDA.       |      |      |  |
|-------------------------|------|------|--|
| Hesio pro SYSDBA:       |      |      |  |
| Znovu heslo pro SYSDBA: |      |      |  |
|                         | <br> | <br> |  |
|                         |      |      |  |
|                         |      |      |  |
|                         |      |      |  |
|                         |      |      |  |
|                         |      |      |  |
|                         |      |      |  |
|                         |      |      |  |

- Da závěr instalace se zobrazí přehled položek, které budou nainstalovány. Zvolte "Instalovat".
- Přečtěte si informace a stiskněte tlačítko "Další", poté stiskněte tlačítko "Dokončit".

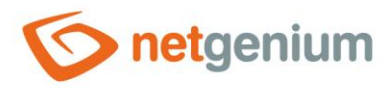

# 1.3 Editace souboru "C:\Program Files\Firebird\Firebird\_5\_0\firebird.conf"

- Najděte soubor "firebird.conf" v adresáři, kde se nachází programové knihovny databáze Firebird typicky "C:\Program Files\Firebird\Firebird\_5\_0", a otevřete ho k editaci jako správce.
- Najděte řádku s textem "#DefaultDBCachePages =", a hned za tuto řádku vložte novou s textem "DefaultDBCachePages = 8192" bez znaménka sharpu na začátku řádky.
- Najděte řádku s textem "#FileSystemCacheThreshold =", a hned za tuto řádku vložte novou s textem "FileSystemCacheThreshold = 65536" bez znaménka sharpu na začátku řádky.
- Najděte řádku s textem "#TempCacheLimit =", a hned za tuto řádku vložte novou s textem "TempCacheLimit = 512M" bez znaménka sharpu na začátku řádky.
- Najděte řádku s textem "#AuthServer =", a hned za tuto řádku vložte novou s textem "AuthServer = Legacy\_Auth, Srp, WinSspi" bez znaménka sharpu na začátku řádky.
- Najděte řádku s textem "#AuthClient =", a hned za tuto řádku vložte novou s textem "AuthClient = Legacy\_Auth, Srp, WinSspi" bez znaménka sharpu na začátku řádky.
- Najděte řádku s textem "#UserManager =", a hned za tuto řádku vložte novou s textem "UserManager = Legacy\_UserManager" bez znaménka sharpu na začátku řádky.
- Najděte řádku s textem "#WireCrypt =", a hned za tuto řádku vložte novou s textem "WireCrypt = Disabled" bez znaménka sharpu na začátku řádky.
- Všechny výše popsané kroky jsou zapracovány v šabloně konfiguračního souboru "firebird.conf", který je možné stáhnout z adresy <u>https://www.netgenium.com/download/firebird5conf.zip</u>.
- Po změně konfiguračního souboru "firebird.conf" je nutné databázový server Firebird restartovat viz. kapitola "Restart databázového serveru Firebird".

## 1.4 Zjištění verze databázového serveru Firebird

- Pokud je již nějakou dobu v počítači nebo na serveru naistalován databázový server Firebird, a je zapotřebí zjistit o jakou verzi se jedná, najděte soubor "firebird.conf" v adresáři, kde se nachází programové knihovny databáze Firebird typicky "C:\Program Files\Firebird\Firebird\_5\_0".
- Soubor "firebird.conf" otevřete, a najděte řádku s textem "ServerMode =". Za znaménkem "=" je uvedena aktuální používaná verze – Super, SuperClassic nebo Classic.

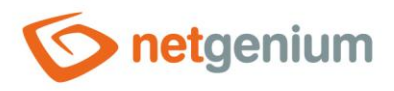

## 1.5 Restart databázového serveru Firebird

Pokud je z nějakého důvodu nutné restartovat databázový server Firebird, spusťte aplikaci "Správce úloh" ("Task manager").

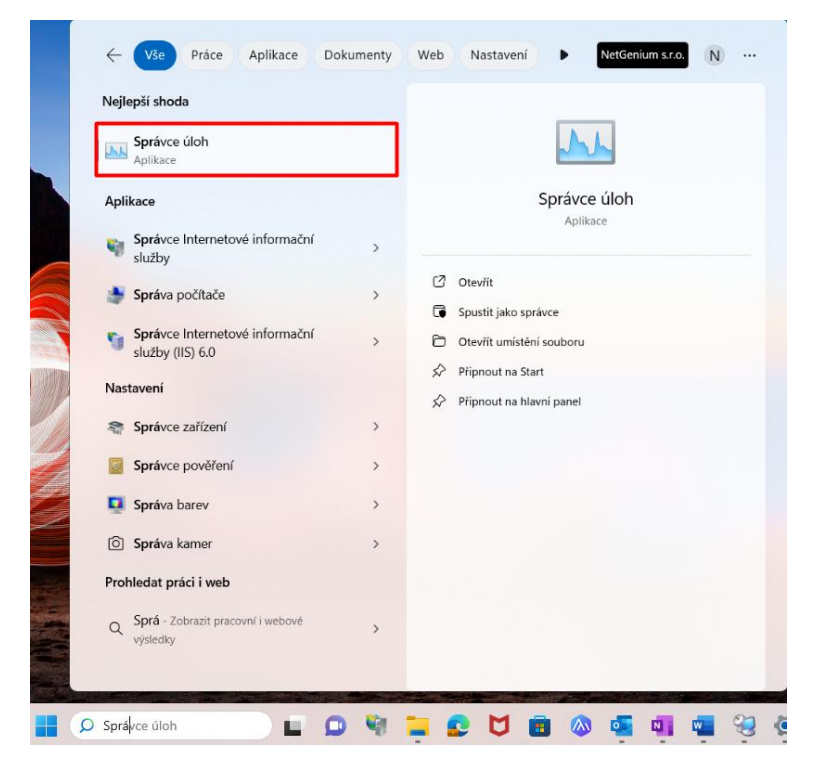

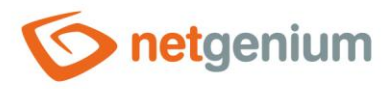

- Poté je nutné zvolit záložku "Služby" ("Services") a ze seznamu služeb kliknout pravým tlačítkem na položku "FirebirdServerDefaultInstance". Ze zobrazené nabídky poté již stačí pouze vybrat možnost "Restartovat" ("Restart").
- ▲ V některých případech se stane, že dojde pouze k zastavení služby, proto je následně zapotřebí ještě stisknout "Start".

| Procesy Výkon Historie aplikac | f Po spi                                                                                                    | uštění Uživatelé Podro                | bnosti Služby |                                                             |                                 |
|--------------------------------|----------------------------------------------------------------------------------------------------|---------------------------------------|---------------|-------------------------------------------------------------|---------------------------------|
| Název                          | PID                                                                                                    | Popis                                 |               | Stav                                                        | Skupina                         |
| Service                        | 4272 ELAN Service                                                                                                    |                                       |               | Spuštěno                                                    |                                 |
| 💫 EventLog                     | 3680                                                                                                    | 680 Protokol událostí systému Windows |               | Spuštěno                                                    | LocalServiceNe                  |
| EventSystem                    | 4248 Systém událostí COM+                                                                                                    |                                       | Spuštěno      | LocalService                                                |                                 |
| 🔍 Fax                          |                                                                                                    | Fax                                   |               | Zastaveno                                                   |                                 |
| KA_Scheduler                   | 6048 FortiClient VPN Service Scheduler<br>Hostitel poskytovatele rozpoznávání f<br>Publikování prostředků rozpoznávání<br>Služba Historie souborů           |                                       |               | Spuštěno                                                    |                                 |
| tdPHost                        |                                                                                                    |                                       |               | Zastaveno                                                   | LocalService                    |
| S FDResPub                     |                                                                                                    |                                       |               | Zastaveno LocalService<br>Zastaveno LocalSystem<br>Spuštěno | LocalServiceAn<br>LocalSystemNe |
| a fhsvc                        |                                                                                                    |                                       |               |                                                             |                                 |
| SileSyncHelper                 | 3664 FileSyncHelper                                                                                                    |                                       |               |                                                             |                                 |
| EirebirdServerDefaultInstance  | 21463                                                                                                    | Eirobird Convor Dafa                  | utionstance   | Spuštěno                                                    |                                 |
| & FontCache                    | Spustit s<br>Zastavit idat                                                                                                    |                                       | s             | Spuštěno                                                    | LocalService                    |
| SontCache3.0.0.0               |                                                                                                    |                                       | idation Fo    | Zastaveno                                                   |                                 |
| FrameServer                    | R                                                                                                    | estartovat                            | rver          | Zastaveno                                                   | Camera                          |
| FrameServerMonitor             | meServerMonitor Otevřít okno Služby<br>5 ogleChromeElevationSer Přejít na podrobnosti                                                                       |                                       | rver Monit    | Zastaveno                                                   | CameraMonitor                   |
| a gcs                          |                                                                                                    |                                       | a Hyper-V     | Zastaveno                                                   |                                 |
| GoogleChromeElevationSer       |                                                                                                    |                                       | iervice (Go   | Zastaveno                                                   |                                 |
| 🗟 GoogleUpdaterInternalServi   |                                                                                                    |                                       | Google (G     | Zastaveno                                                   |                                 |
| GoogleUpdaterService136.0      | Aktualizační služba Google (GoogleU<br>Klient zásad skupiny<br>GraphicsPerISvc<br>Služba Aktualizace Google (gupdate)<br>Služba Aktualizace Google (gupdate |                                       | Zastaveno     |                                                             |                                 |
| apsvc 🔍                        |                                                                                                    |                                       | Zastaveno     | netsvcs                                                     |                                 |
| GraphicsPerfSvc                |                                                                                                    |                                       | Zastaveno     | GraphicsPerfSv                                              |                                 |
| 💫 gupdate                      |                                                                                                    |                                       | Zastaveno     |                                                             |                                 |
| 🔍 gupdatem                     |                                                                                                    |                                       | Zastaveno     |                                                             |                                 |
| hidson                         | 2204                                                                                                    | Služba Zařízení standa                | rdu HID       | Soužtáno                                                    | LocalSystemNe                   |

Méně informací | Sužby

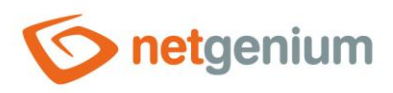

# 2 Instalace FlameRobin

### 2.1 Stažení instalátoru FlameRobin

Stáhněte instalátor FlameRobin, který naleznete na stránkách: <u>http://www.flamerobin.org</u>

### 2.2 Instalace FlameRobin

Přečtěte si a odsouhlaste licenční podmínky a klikněte na tlačítko "Next".

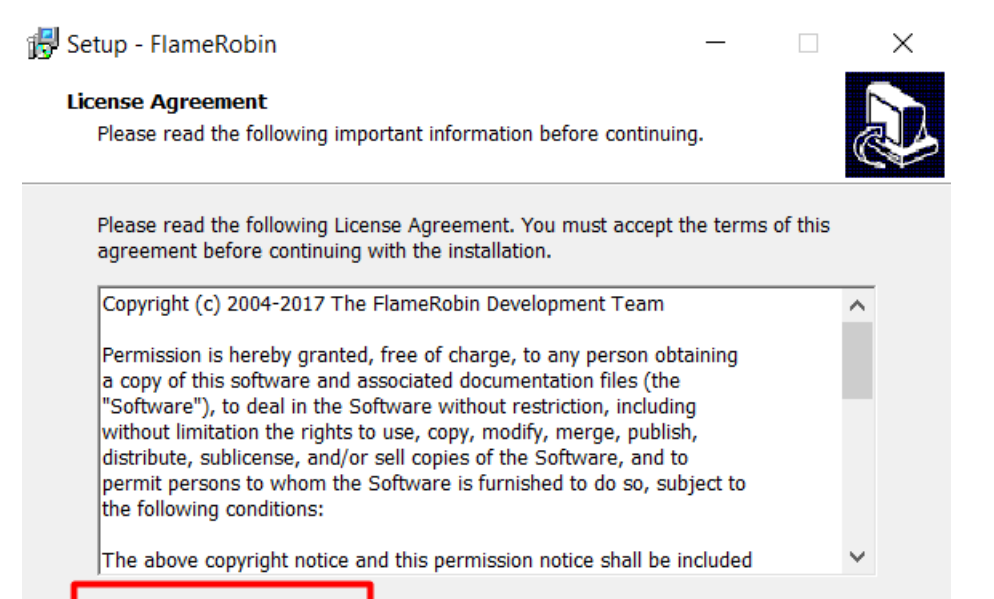

I accept the agreement

I do not accept the agreement

<u>N</u>ext >

Cancel

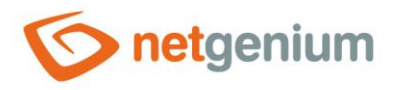

Vyberte umístění, kam chcete FlameRobin nainstalovat a klikněte na tlačítko "Next".

| 15 | Setup - FlameRobin — 🗆 🗙                                                                                                    |
|----|----------------------------------------------------------------------------------------------------|
|    | Select Destination Location Where should FlameRobin be installed?                                                           |
|    | Setup will install FlameRobin into the following folder.                                                                    |
|    | To continue, click Next. If you would like to select a different folder, click Browse.                                      |
|    | C:\Program Files (x86)\FlameRobin Browse                                                                                    |
|    | At least 0,9 MB of free disk space is required.                                                                             |
|    | < Back Next > Cancel                                                                                                    |
| 0  | Poté můžete zvolit, zda chcete umístit zástupce programu v nabídce "Start" a ikonu na ploše.                                |
| ᠿ  | Klikněte na tlačítko <mark>"Install"</mark>                                                                                 |
| A  | Pro další používání programu FlameRobin je nutné vytvořit, anebo registrovat váš nový databázový server a jeho<br>databázi. |

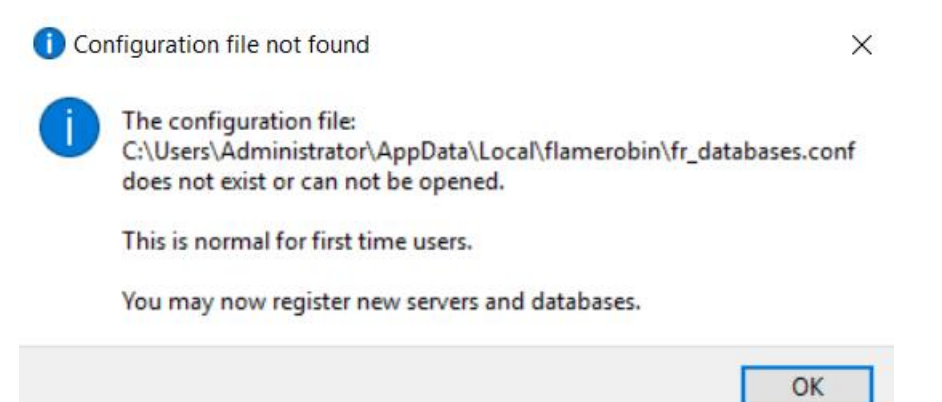

10/12

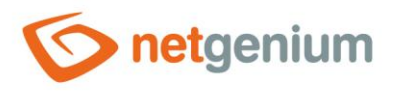

# 2.3 Registrace existující databáze

- A Pro registraci existující databáze musíte mít nejdříve nainstalované NET Genium.
- V programu FlameRobin klikněte na "Database" a zvolte možnost "Register existing database…".

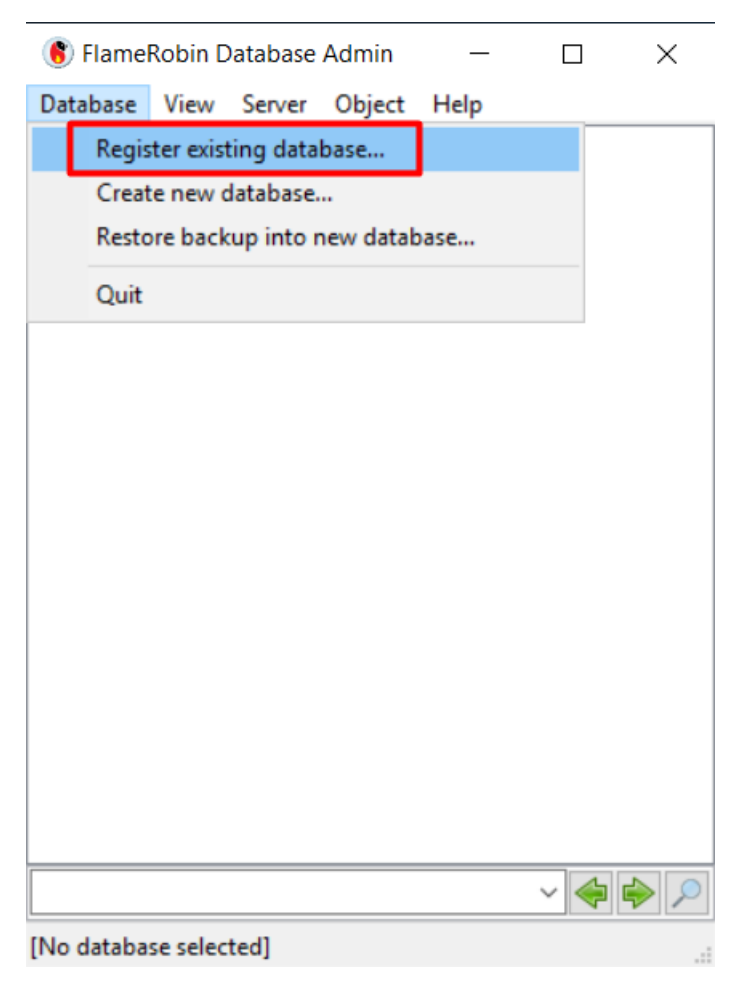

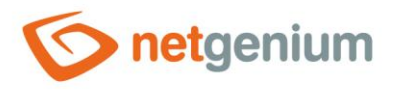

#### 👉 Vyplňte:

- o Cestu, kde máte databázi uloženou
- o Jméno vaší databáze (vyplní se automaticky, pokud vyberete jako první krok cestu k databázi)
- Uživatelské jméno "sysdba"
- Heslo "masterkey"
- Charset "WIN1250"
- Klikněte na tlačítko "Save".

| Database Registration Info                       |                    |           |          |  |  |  |  |
|--------------------------------------------------|--------------------|-----------|----------|--|--|--|--|
| Display name: NETGENIUM                          |                    |           |          |  |  |  |  |
| Database path:                                   | D:\Firebird\NETGEN | IUM.FDB   |          |  |  |  |  |
| Authentication: Use saved user name and password |                    |           |          |  |  |  |  |
| User name:                                       | sysdba             | Password: | •••••    |  |  |  |  |
| Charset:                                         | WIN1250 ~          | Role:     |          |  |  |  |  |
|                                                  |                    | Save      | e Cancel |  |  |  |  |